必要なとき 別売品①

## 他の機器(別売品)と

●ETCゲートを通過してすぐに右左折するルート

● 万一、利用できない場合は、「ETC ゲートを通過

表示金額は、割引などにより実際に請求される金

ETC車載器 (CY-ET909D/KDなど)を接続して

いる場合、有効期限が切れたETCカードが挿入

されたら、「ETCカードの有効期限をお確かめく

ださい」と音声と画面表示でお知らせします。

音声案内を行う場合があります。

額とは異なる場合があります。

の場合などは、料金の音声案内を中断し、ルート

できません。|と音声案内されます。一般車線をご

# 組み合わせて使う

接続する各機器の説明書も、 よくお読みください。

#### ETC車載器と接続して使う

お知らせ

利用ください。

ETC車載器と連動して、本機から料金案内などを行います。 また、料金所で支払った料金のリストを見ることができます。 ETC車載器を本機に接続するには、別売のETC

車載器接続コードが必要です。詳しくはお買い上 げの販売店にご相談ください。

●ETC車載器接続時は、ETCカードを挿入すると 地図画面に こて と表示されます。

● ETC 拡大図表示を「する」に設定してください。 (P.152)

ETC車載器を本機に接続すると、ETC車載器側の機能が

- 一部制限され、ETC車載器の一部のボタンは操作できません。 ●FTC車載器からの音声案内は行いません。 ナビゲーションから音声または画面表示で案内 されます。ただし、下記のようなときは、ETC 車載器から音声案内されます。
  - ETC カードを入れた状態でエンジンをかけた (ACCをONにした)とき。

• ETCカードを入れたままエンジンを切ったとき。 ●ETC拡大図は、新しく設置されたETC料金所などでは、 表示されない場合があり、音声案内のみ行います。

#### メニュー画面「情報」から(P.40) A ETC履歴情報 ETC料金表示 詳細 詳細 2011/4 1 1 詳細 詳細 料金履歷 ✓ 20XX年 X月 X 詳細 のリスト ETC履歴情報画面を表示。(履歴100件まで) 100件を超えると、古い順に消去されます。 <u>を表示</u>する ●件数が多いと、表示に時間がかかります。 日付の新しい順に5件表示するとき 最新 (リモコン→ 「ビュー」) 「お願い」 ●料金所付近では、料金履歴を確認しないでください。 料金所で開閉バーが開かず、事故の原因になります。 (ETC 履歴情報画面表示中は、ETC 車載器は路側アンテナと通信できないため) ETC 履歴情報画面から(上記) A 料金履歴 見たい項目の詳細 の詳細を を選ぶ 見る 名神高速道路 京都東 利用区間 ◆ 東京湾アクアライン連絡道 木更津金田第一

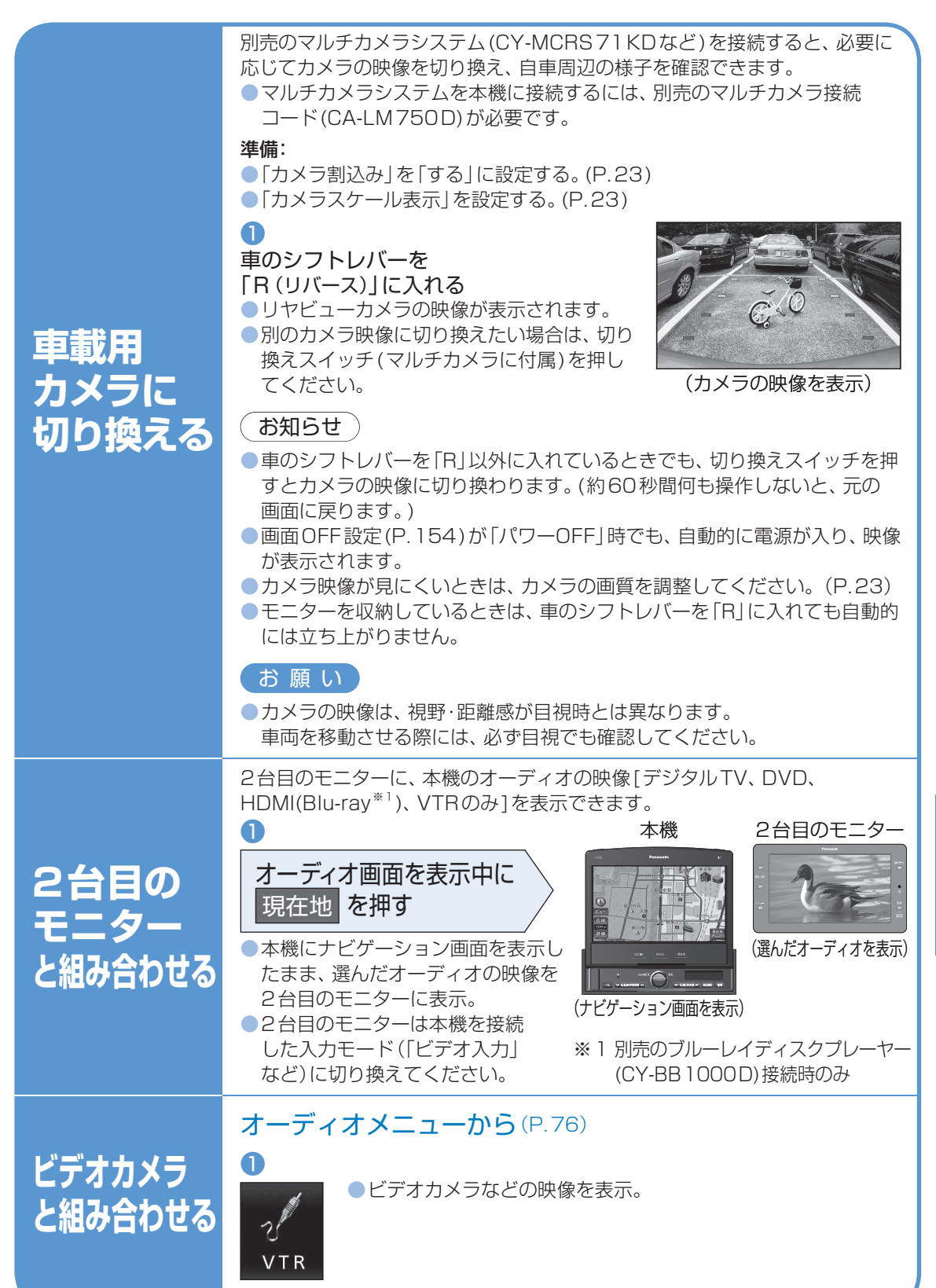

# (別売品)と組み合わせて使う 必要なとき

他の機器

142

必要なとき 別売品②

## 他の機器(別売品)と

組み合わせて使う

接続する機器の説明書も、 よくお読みください。

| ■ ブルーレイディスク                                                |            |                                                                                                    |              |                         |                      |                         |                                                                                                    |                         |
|------------------------------------------------------------|------------|----------------------------------------------------------------------------------------------------|--------------|-------------------------|----------------------|-------------------------|----------------------------------------------------------------------------------------------------|-------------------------|
| プレーヤー                                                      |            | 画面をタッチすると、                                                                                                    |              |                         |                      |                         |                                                                                                    |                         |
| (CY-BB1000D)と                                              |            | 操作パネルが表示されます。                                                                                                  |              |                         |                      |                         |                                                                                                    |                         |
| 接続して使う                                                     |            | ●操作パネルでブルーレイディスクプレーヤーの                                                                                         |              | の表示位置を変                 |                      |                         |                                                                                                    |                         |
|                                                            |            | 操作ができます。                                                                                                    | (タッチ操作       | のみ)                     |                      | (決定)<br>(決定)<br>マ (戻る)  |                                                                                                    |                         |
| オーティオメニューから                                                |            | ● 操作の詳細については、ブルーレイディスク                                                                                         |              | ,                       | A GM                 | ≫位置                     |                                                                                                    |                         |
| (P. 76)                                                    |            | プレーヤーの取扱説明書をご覧になり、表中の                                                                                          |              |                         | 1 Ker                |                         |                                                                                                    |                         |
|                                                            |            | BDリモコン]のホタンに対応したタッチキー<br>で撮作してください                                                                             |              |                         |                      | The second              |                                                                                                    |                         |
|                                                            |            | ●約10秒間何も操作しないと、操作パネルは自動                                                                                        |              |                         |                      |                         |                                                                                                    |                         |
| Blu-ray                                                    | 9          | 的に消えます。                                                                                                    |              |                         |                      |                         |                                                                                                    |                         |
| <br>● Blu-ray画面に切り換わります。                                   | ッ          | the second second second second second second second second second second second second second second second s | タッチキー        | BDリモコン                  | 動作                   | タッチキー                   | BDリモコン                                                                                                    | 動作                      |
| ●タッチ操作、または本機に付属                                            | チ          |                                                                                                    | スタート         | 79-F                    | スタート画面を表示            | 戻る                      | 戻る<br>〇                                                                                                    | 前の画面に戻る                 |
| のリモコンで操作できます。                                              | で          |                                                                                                    |              |                         |                      |                         |                                                                                                    |                         |
| (石記、P.146)                                                 | デ          |                                                                                                    |              |                         | ● 項目を選択              | 基本操作                    |                                                                                                    |                         |
| <ul> <li>フルーレイティスクラレー やーに内<br/>属のリモコンでは操作できません。</li> </ul> | 1.         |                                                                                                    |              |                         | (一時停止中)              | 粉孛                      | -<br>(タッチ操作のみ)                                                                                                    | 拡張操作パネル(下記)             |
|                                                            |            | <u> </u>                                                                                                    |              |                         |                      | <u> </u>                | ( 2 2 2 3 1 1 1 1 2 0 3 0 )                                                                                                    | を表示                     |
| (お知らせ)                                                     |            |                                                                                                    | 決定           | 決定                      | 項目を決定                | 色/設定                    |                                                                                                    |                         |
| ●本機のDVD再生でできるダイ                                            |            |                                                                                                    | # <u></u> ]% | サブメニュー                  |                      | 1 4/2 7                 | (カッチ場作のユ)                                                                                                    | 協作パラルた巡士                |
| レクトタッナ探作はでさません。<br>● 他のオーディオに切り換えても                        | 1          |                                                                                                    | 777-1-7      | S                       | リフスニューを衣示            | ing 1                   | (タッナ採1F0)の)                                                                                                    | 保1F八イルを/  云             |
| ブルーレイディスクプレーヤーの                                            | て          | ↓ ↓                                                                                                    |              |                         |                      |                         |                                                                                                    |                         |
| 再生が継続される場合があります。                                           | 1          | 拡張操作パネル                                                                                                    |              |                         |                      |                         |                                                                                                    |                         |
| <ul> <li>本機は、7.1 chの音声出力に</li> </ul>                       | ス          |                                                                                                    |              |                         |                      | _                       |                                                                                                    |                         |
| 対応していません。7.1 chの                                           | ク          | 基本操作                                                                                                    |              | 数                       | 字                    |                         | 色/                                                                                                    | 2設定                     |
| 自源は、3.1 CHICタワノミッ<br>クスして出力されます。                           | プ          |                                                                                                    |              | and a second second     |                      |                         |                                                                                                    |                         |
|                                                            | レ          |                                                                                                    |              |                         | 1 2 3 4 5            | 10                      |                                                                                                    | 青口赤口緑口黄目                |
| ■ ブルーレイディスク                                                |            |                                                                                                    |              | <u> 余位董</u>             | 6 7 8 9 0            |                         | <b>※</b> 位面                                                                                                    |                         |
| プレーヤー                                                      | +          |                                                                                                    |              | 数相桁 33→5 ▲ 終了 数字 く 決定 > | ▶ 閉 取消し              | 青口 赤口 録口 黄<br>音声切换 再生設加 | ■<br>■<br>■<br>数字<br>■<br>数字<br>●<br>数字<br>●<br>数字<br>●<br>数字<br>●<br>数字<br>●<br>数字<br>●<br>数字<br>●<br>数字<br>●<br>数字<br>●<br>数字<br>●<br>数字<br>●<br>●<br>●<br>●<br>●<br>●<br>●<br>●<br>●<br>● | ≫ 閉 初期設定 映像調整           |
| (CY-BB1000D)以外                                             |            | (21) 201 (1) (1) (1) (1) (1) (1) (1) (1) (1) (1                                                                |              | BIRL 17-37              |                      | WH NMER COL             |                                                                                                    |                         |
| の<br>HDMI<br>機器と                                           |            | タッチキー   BDリモコン   動作                                                                                            | タッチキー        | BDリモコン                  | 動作                   | タッチキ                    | <u>-   BDリモコン</u>                                                                                                    | ン 動作                    |
| 接続して使う                                                     |            | ● ■ ■ ■ ■ ■ ■ ■ ■ ■ ■ ■ ■ ■ ■ ■ ■ ■ ■ ■                                                                        |              |                         | ●タイトル番号などを<br>い PR ご | 青口赤                     |                                                                                                    |                         |
| オーディオメニューから                                                | 抹          |                                                                                                    |              |                         | ●数字の入力               | 禄口黄                     |                                                                                                    | 頃日を選ぶ                   |
| 3 - 7 + 3 - 2 - 3 - 5<br>(P 76)                            | <b>T</b> E |                                                                                                    | मन्त्र २३४ । | Dir NU/ I               |                      |                         |                                                                                                    |                         |
|                                                            | g          |                                                                                                    | 以用し          |                         | 人力した数子の取消            | 音声切換                    |                                                                                                    | 音声の切換                   |
|                                                            | 3          | 【▲▲▶】 【▲ ▶ スキップ(頭出し)                                                                                           | ≫閉           | (タッチ操作のみ)               | 払張傑作八イル(剱子)<br>を消去   | 再生設定                    | 再生設定                                                                                                    | 再生方法を設定する               |
|                                                            |            | ●早送り·早戻し*1                                                                                                    |              | <u> </u>                | СЛА                  | 加加部品目                   | 初期設定                                                                                                    | 加期シー両面を実子               |
|                                                            |            |                                                                                                    |              |                         |                      |                         |                                                                                                    | 初期設た回回で衣小               |
| ●HDMI画面に切り換わります。                                           |            | ※1 押9 CCに迷くなりま9。(3 反陷)<br>アレーディフクドライブに切換                                                                       |              |                         |                      | 映像調響                    | 🗿 (タッチ操作のる                                                                                                    | か) (P158) (P158)        |
| ●IDIVII版品の採FECOVICIA、IDIVII<br>機器の説明書をご覧ください。              |            |                                                                                                    |              |                         |                      |                         |                                                                                                    |                         |
|                                                            |            |                                                                                                    |              |                         |                      | ₩ 闭                     | (タッナ操作の)。                                                                                                    | <sup>か </sup> (色/設定)を消去 |
|                                                            |            | 田生 覧 #3-17 ガンゴー 再生 一覧 (番組 一覧 / 撮影ビデオ 一覧 / 目生 一覧 (番組 一覧 / 撮影ビデオ 一覧 /                                            |              |                         |                      |                         |                                                                                                    |                         |
| ●接続する機器によっては、映像                                            |            | アルバム一覧/写真一覧)画面を表示                                                                                              |              |                         |                      |                         |                                                                                                    |                         |
| で自戸し、一时可にらいての場合し、あります。                                     |            | ┃ ▶ 剤  (タッチ操作のみ) 拡張操作バネル(基本操作)を消去                                                                              |              |                         |                      |                         |                                                                                                    | J                       |

必要なとき 別売品③

146

## 他の機器(別売品)と組み合わせて使う

接続する機器の説明書も、よくお読みください。

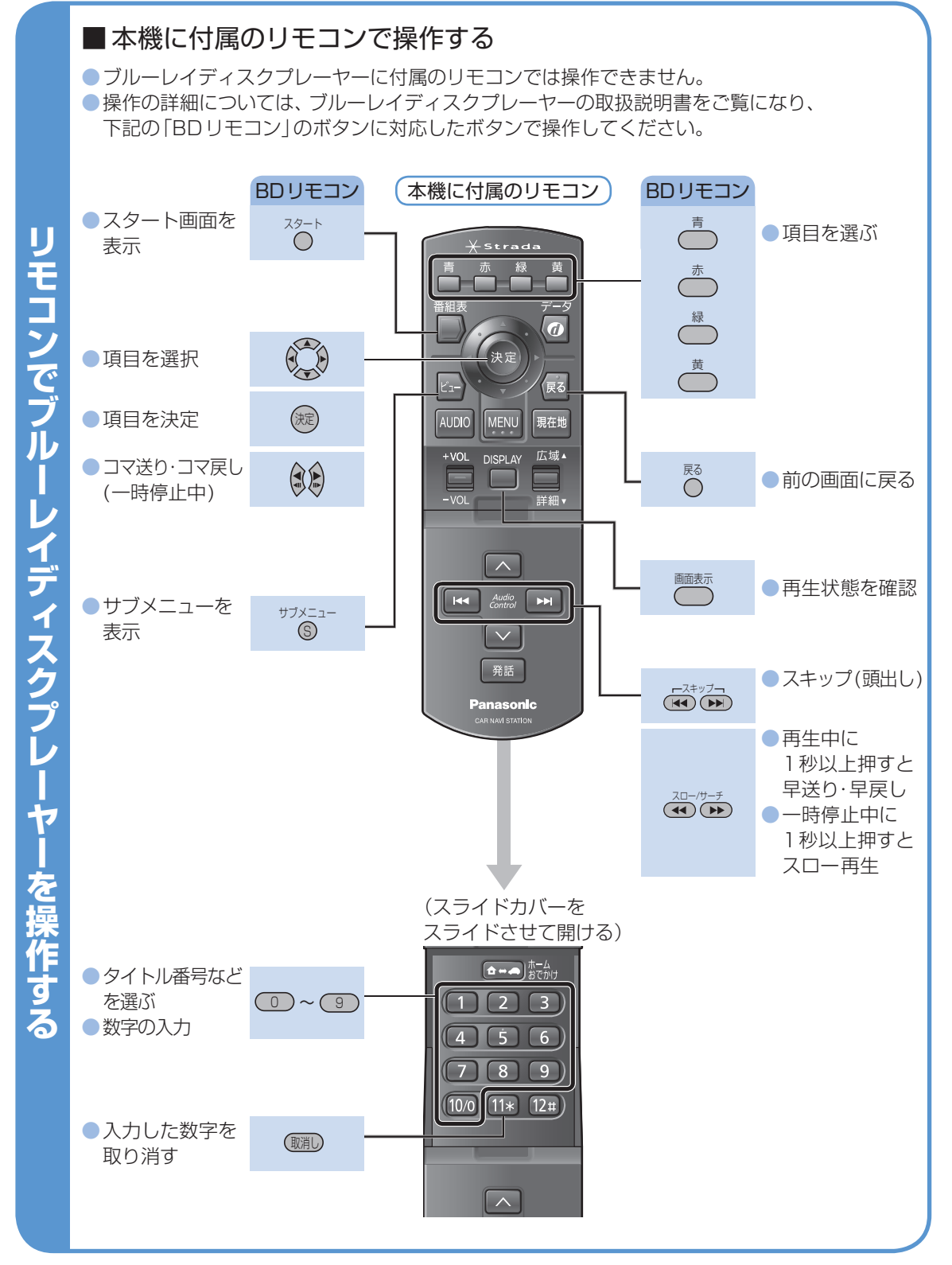

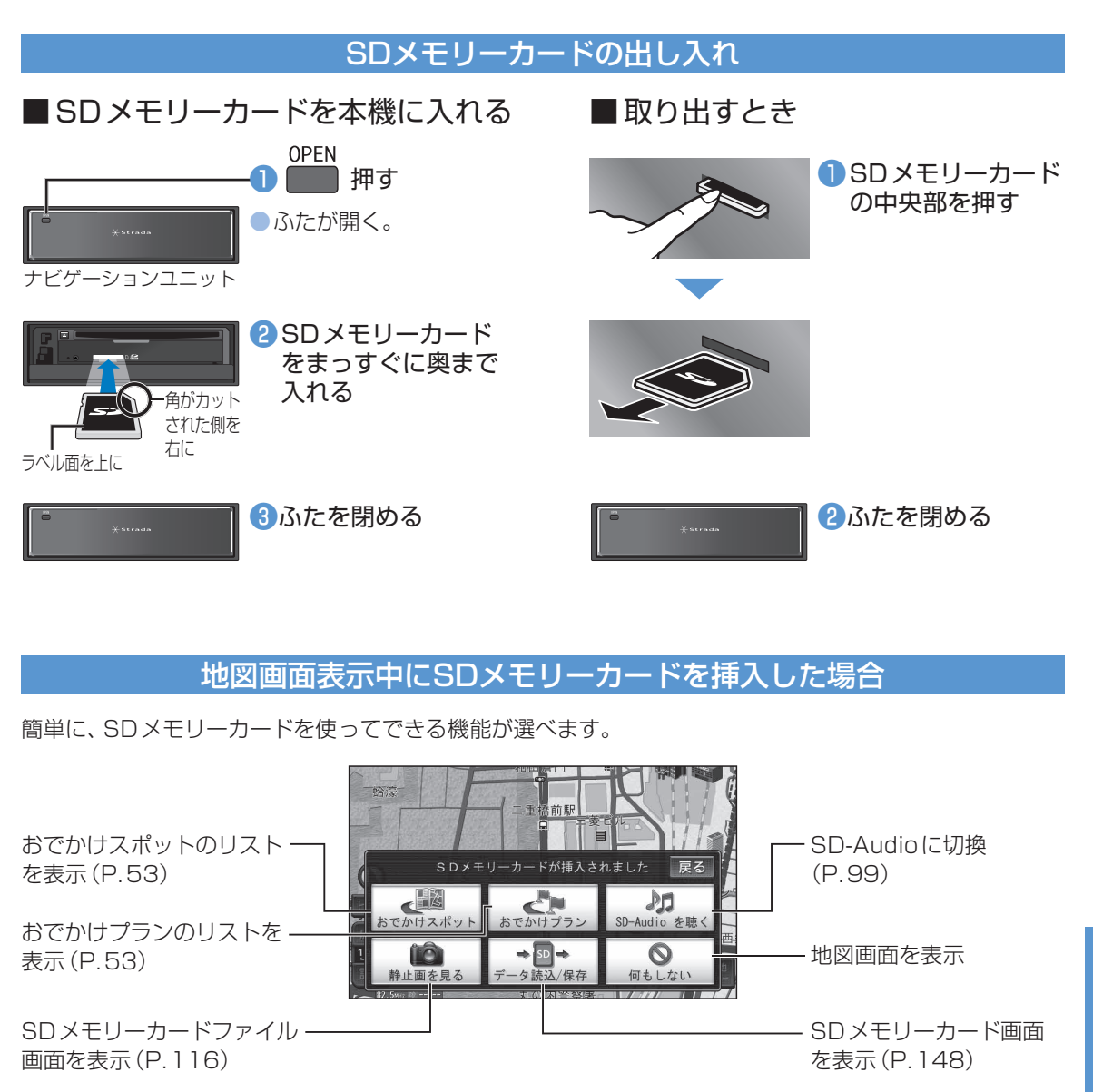

SD Xモリー カード① SD Xモリーカードを使う

必要なとき

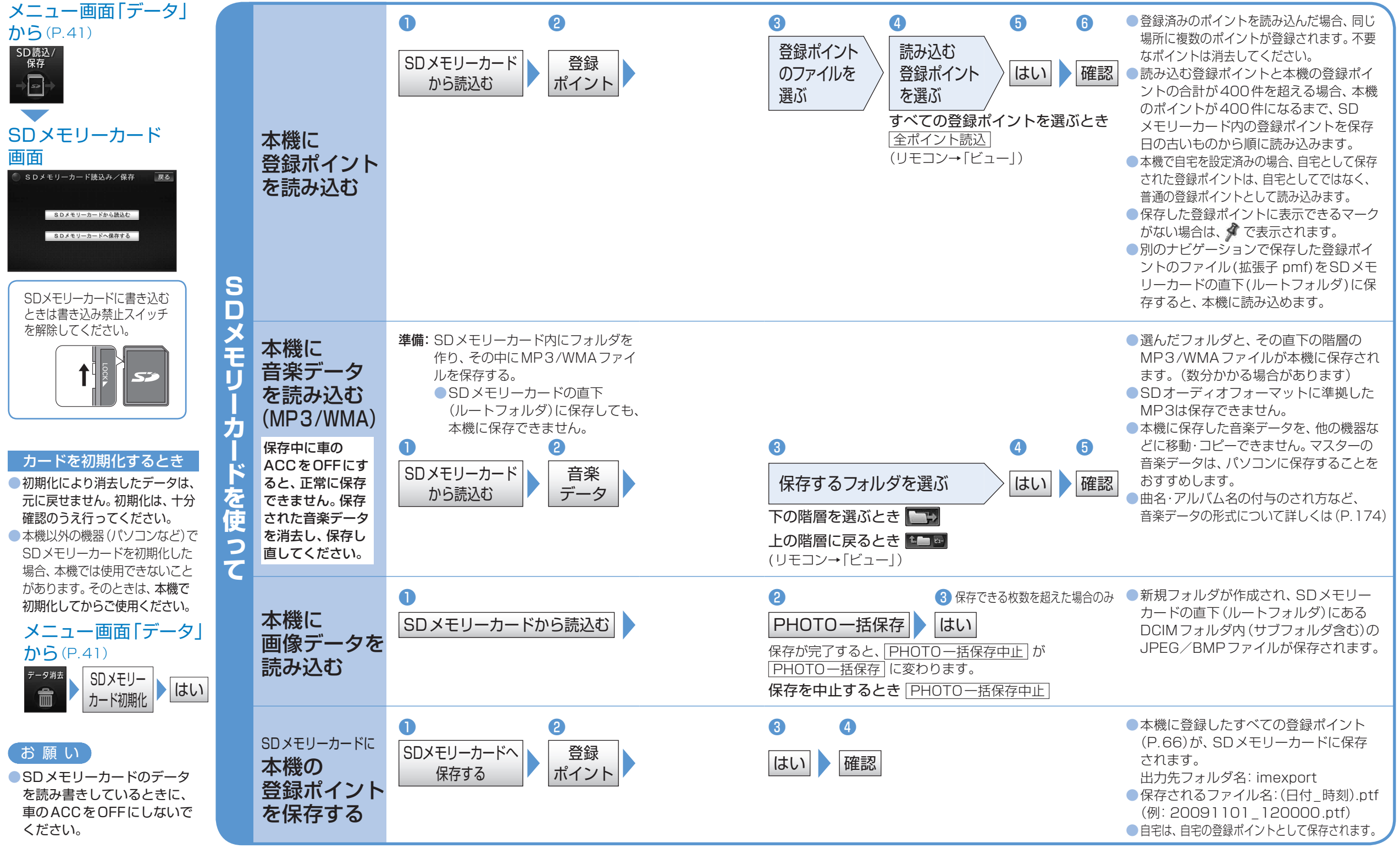

●上記以外にも「PCツール出力」(P.89)、「録音曲タイトル取得」(P.88のSD

メモリーカードへの保存)、「Gracenoteデータベース更新」(P.89のSDメモリーカードから読み込み)が可能です。

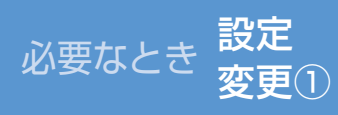

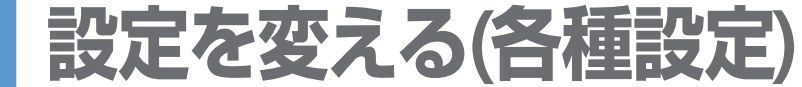

各種設定リセット システムの初期化 それぞれの項目を、お好みの設定に変えることができます。(太字はお買い上げ時の設定です) デジタルTV、CD、DVD、HDD MUSIC、BLUETOOTH Audio、ハンズフリーの各設定の説明は、 各機能のページをご参照ください。

#### 地図の表示のしかたや案内のしかたなど、様々な設定をお好みに応じて変えることができます。

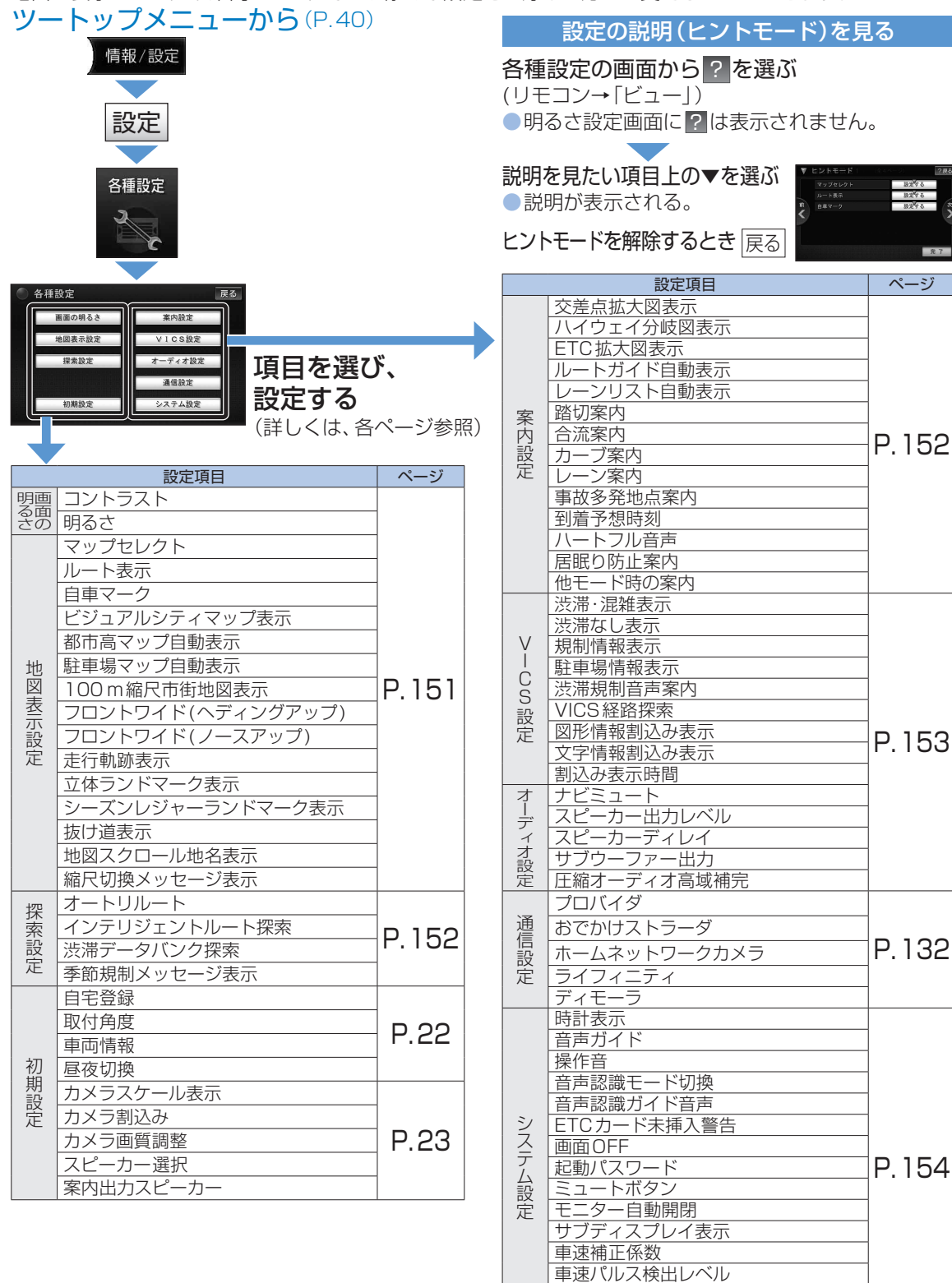

|        | 里                                                                                                    | <ul> <li>         田重の明るさ 度る         <ul> <li></li></ul></li></ul>                                                                                                    | コントラスト                                                                                             |               | 「強」/「弱」                                                                                              | 」で調整                                        | $(-15 \sim \pm 0 \sim +15)$                           |    |
|--------|----------------------------------------------------------------------------------------------------|----------------------------------------------------------------------------------------------------|----------------------------------------------------------------------------------------------------|---------------|----------------------------------------------------------------------------------------------------|---------------------------------------------|-------------------------------------------------------|----|
| 回の明るさ  |                                                                                                    | <ul> <li>・・・・・・・・・・・・・・・・・・・・・・・・・・・・・・・・・・・・</li></ul>                                                                                                    | 明るさ                                                                                                |               | 「自動」:周囲の明るさに応じて、自動的に<br>明るさを切り換えます。<br>「 <b>手動</b> 」:「明」/「暗」で調整(-5~±0~+5)<br>(お買い上げ時の設定:昼画面+5、夜画面±0) |                                             |                                                       |    |
|        |                                                                                                    | <ul> <li></li></ul>                                                                                                    | <b>マップセレクト</b><br>(P.38)<br>地図の配色を<br>変更                                                           | 設定する          | 昼画面<br>夜面面                                                                                           | 「 <b>クル-</b><br>「タウ<br>「クル-                 | ー <b>ジング</b> 」「トラフィック」<br>ン」「トワイライト」<br>ージング」「トラフィック」 | 完了 |
|        | (地図表示設定画面1)                                                                                                  | ~~<br>ルート表示<br>(P.38)<br>色·太さを変更                                                                                                    | 設定する                                                                                               | ルート色<br>ルート太さ | タワ<br>「青」「<br>「標準                                                                                    | ン」「トワイライト」<br>「黄」「赤」「緑」<br>」「太」「極太」         | 完了                                                    |    |
|        |                                                                                                    |                                                                                                    | <b>自車マーク</b><br>(P.39)デザイン・<br>大きさを変更                                                              | 設定する          | デザイン<br>大きさ                                                                                          | 「 <b>赤</b> 」「<br>「大」「                       | 青」「黄」「緑」                                              | 完了 |
|        |                                                                                                    | ● 地図表示数定2 (全4ページ) ② ● 展る<br>ビジュアルシウィマッジ素素 する しない                                                                                                    | ビジュアルシティマップ表示<br>(P.26)<br>都市高マップ自動表示<br>(P.26)                                                    |               | 「 <b>する</b> 」/「しない」                                                                                  |                                             |                                                       |    |
|        |                                                                                                    | 日本語マップ自動表示 する 12810<br>日<br>日<br>日<br>日<br>日<br>日<br>日<br>日<br>日<br>日<br>日<br>日<br>日                                                                                                    |                                                                                                    |               | 「する」/「 <b>しない</b> 」                                                                                  |                                             |                                                       |    |
|        |                                                                                                    | (地図表示設定画面2)                                                                                                    | <b>駐車場マップ自動表示</b><br>(P.27)                                                                        |               | 「する」/「しない」                                                                                           |                                             |                                                       |    |
| 地図表示設定 |                                                                                                    | <b>100 m縮尺fl<br/>地図表示</b><br>(P.26)                                                                                                    | 縮尺が100 mのときに表示する地図<br>を設定 (縮尺が25~50mのときは<br>市街地図が表示されます)<br>「 <b>する</b> 」:市街地図を表示<br>「しない」:広域地図を表示 |               |                                                                                                    |                                             |                                                       |    |
|        | い設定                                                                                                    | 地図表示設定3         (24ページ)         企画         反応           フロントワイド(ビアロブ)         第二番         1.43         7.43           フレントワイド(ビアロブ)         第二番         1.43         7.43           マントラスド(ビアロブ)         第二番         1.43         7.43           マントラスド(ビアロブ)         第二番         1.43         7.43           マントラスドロークカス         第二番         1.43         1.43 | フロントワイ<br>(ヘディングア<br>(P.34)                                                                        | ド<br>ップ)      | 「する」/「                                                                                               | しない」                                        | ヘディングアップ/ノース<br>アップ時の現在地表示を設定<br>「する」: フロントワイド        | _  |
|        | (地図表示設定画面3)                                                                                                  | <b>フロントワイ</b><br>(ノースアップ)<br>(P.34)                                                                                                    | ド<br>)                                                                                             | 「する」/「        | しない」                                                                                                 | (進行方向の地図を広く)で表示<br>「しない」:自車マークを<br>地図の中心に表示 | 完了                                                    |    |
|        |                                                                                                    | <b>走行軌跡表示</b><br>(P.30)                                                                                                    |                                                                                                    | 「する」/「しない」    |                                                                                                    |                                             |                                                       |    |
|        |                                                                                                    | 立体ランドマーク表示<br>(P.31)<br>シーズンレジャーランド<br>マーク表示<br>(P.31)                                                                                                    |                                                                                                    | 「する」/「しない」    |                                                                                                    |                                             |                                                       |    |
|        |                                                                                                    |                                                                                                    |                                                                                                    | 「する」/「しない」    |                                                                                                    |                                             |                                                       |    |
|        |                                                                                                    |                                                                                                    | <b>抜け道表示</b><br>(P.30)                                                                             |               | 「する」/「しない」                                                                                           |                                             |                                                       |    |
|        | ● 地図表示設定4 (タイベージ) ② (○) 原石<br>地区スプロール地名北京 (○) (○) (○)<br>明尺の時メッセージ表示 (○) (○) (○) (○) (○) (○) (○) (○) (○) (○) | <b>地図スクロール</b><br>地名表示<br>(P.29)                                                                                                    |                                                                                                    | 「する」/「しない」    |                                                                                                    |                                             |                                                       |    |
|        |                                                                                                    | (地図表示設定画面4)                                                                                                    | 縮尺切換メッセージ<br>表示(P.34)                                                                              |               | 「する」/                                                                                                | 「しない                                        |                                                       |    |

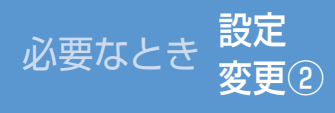

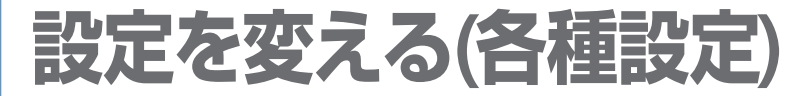

それぞれの項目を、お好みの設定に変えることができます。 (**太字**はお買い上げ時の設定です)

| 深茶設定   | 課業設定         (全1ページ)         (空初)         (更石)           オードリルート         第三名         しない           インテリジェントルード技具         第三名         しない           メオテータッパング大会         第三名         しない                                                                                                    | オートリルート(P.63)                                                      |         | 「する」/「しない」<br>●通常は、「する」に設定してください。                        |                                                                          |            |
|--------|----------------------------------------------------------------------------------------------------|--------------------------------------------------------------------|---------|----------------------------------------------------------|--------------------------------------------------------------------------|------------|
|        | ALE 2015 ALE 2015 A | インテリジェント<br>ルート探索(P.63)                                            |         | 「する」/「しない」                                               |                                                                          |            |
|        | (探索設定画面)                                                                                                    | <del>渋滞データバンク</del><br>探索(P.62)                                    |         | 「する」/「 <b>しない</b> 」                                      |                                                                          | 元」         |
|        |                                                                                                    | 季節規制メッセージ<br>表示(P.60)                                              |         | 「する」/「しない」                                               |                                                                          |            |
|        | <ul> <li>✔/      <li>⑦ で設定したい     <li>項目を表示     <li>※約数1     <li>※約数1     <li>※約数1     <li>※約数1     <li>※約400     <li>※約     </li> </li></li></li></li></li></li></li></li></ul>                                                                                                    | <b>交差点拡大図</b><br>(P.28)                                            | 表示      | 交差点拡大<br>ハイウェィ<br>「 <b>する</b> 」/「                        | 大図、難交差点拡大図、側道拡大図、<br>イ入口案内表示する/しないを設定<br>しない」                            |            |
|        | 文元なは大変表示 する しない<br>ハイウェイク相関展示 する しない<br>「「「二二」」」<br>「「二二」」」」」<br>「「二二」」」」」」」<br>「」」」」」」」」                                                                                                    | <b>ハイウェイ分岐図表示</b><br>(P.28)                                        |         | 「する」/「                                                   | しない」                                                                     |            |
|        | (案内設定画面 1)                                                                                                    | ETC拡大図表示<br>(P.28)<br>ルートガイド自動表示<br>(P.27)<br>レーンリスト自動表示<br>(P.27) |         | 「 <b>する</b> 」/「しない」<br>●別売のETC車載器使用時は、「する」に<br>設定してください。 |                                                                          |            |
|        |                                                                                                    |                                                                    |         | 「する」/「 <b>しない</b> 」                                      |                                                                          |            |
|        |                                                                                                    |                                                                    |         | 「 <b>する</b> 」/「しない」                                      |                                                                          |            |
|        | ● 案内設定2 (全3ページ) 2 座 戻る<br>田坊高内 する 日本(1)                                                                                                    | 踏切案内(P.29、64)                                                      |         | 「する」/「 <b>しない</b> 」                                      |                                                                          |            |
|        |                                                                                                    | 合流案内(P.2                                                           | 29、64)  | 「 <b>する</b> 」/「しない」                                      |                                                                          |            |
|        | (案内設定画面2)                                                                                                    | カーブ案内(P.29、64)<br>レーン案内(P.29、64)                                   |         | 「 <b>する</b> 」/「しない」                                      |                                                                          |            |
| 条<br>一 | ····· ···· · · · · · · · · · · · · · ·                                                                                                     |                                                                    |         | 「する」/「                                                   | しない」                                                                     |            |
| ろ設     |                                                                                                    | 事故多発地点<br>(P,29、64)                                                | 、案内     | 「する」/「                                                   | しない」                                                                     |            |
| Ē      | 単内数定3         全タハージ         2回         更あ           3日本2時月         日本2日本         日本2日本         日本2日本           パートフル音声         する         日本3         日本3           単の日本3         する         日本3         日本3           ●         日本3         日本3         日本3         日本3           ●         日本3         日本3         日本3         日本3                                                                                                    | 到着予想時刻                                                             |         | 一般道路                                                     | 「<」「>」で平均車速を設定<br>(5~ <b>30</b> ~60 km/h)                                |            |
|        | (案内設定画面3)                                                                                                    | (1.02)<br>到着予想時刻<br>を算出するため                                        | 「設定する」  | 有料道路                                                     | 「<」「>」で平均車速を設定<br>(5~ <b>60</b> ~80 km/h)                                | 皇了         |
|        | ※1 「音声+拡大図」に<br>していても、下記                                                                                                    | の平均車速や、<br>VICS情報を考<br>慮する / しない                                   | DUC 90  | 高速道路                                                     | 「<」「>」で平均車速を設定<br>(5~ <b>80</b> ~ 120 km/h)                              | 76 ]       |
|        | のような制限事<br>項があります。<br>・拡大図の割込みは                                                                                                    | を設定                                                                |         | VICS<br>情報考慮                                             | 「する」/「しない」                                                               |            |
|        | オーディオ画面で<br>のみ可能です。                                                                                                    | <b>ハートフル音声</b> (P.65)                                              |         | 「 <b>する</b> 」/「しない」                                      |                                                                          | <b>白</b> 了 |
|        | ・拡大図表示が「する」<br>の設定になっていな                                                                                                    | 居眠り防止案内                                                            | Ŋ(P.65) | 「 <b>する</b> 」/「しない」                                      |                                                                          | 元」         |
|        | いと拡大図は割り込<br>みません。<br>・条件により拡大図<br>が割り込まない場<br>合があります。                                                                                                    | 他モード時<br>の案内                                                       | 設定する    | オーディ:<br>拡大図割<br>案内の有類<br>「音声+拡                          | オ画面やメニュー画面表示中に<br>り込みやナビゲーションの音声<br>無を設定<br><b>大図</b> *1」/「音声のみ」/「案内しない」 | 完了         |

|            | <ul> <li>              ぞこ設定したい             項目を表示      </li> </ul>                                                                                                    | <ul><li>洗滞・混雑表示</li><li>(P.33)</li><li>情報を受信時に、矢印で表示</li></ul> | 「 <b>する</b> 」/「しない」<br>渋滞 (赤)・混雑 (橙)の矢印                                                                                                    |         |
|------------|----------------------------------------------------------------------------------------------------|----------------------------------------------------------------|----------------------------------------------------------------------------------------------------|---------|
| V          | VICS設定1         (全2ページ)         (空音)         度石           法律・現社美宗         ずる         Lotv           法律なし表示         する         Lotv           月         田田市市市市市市市市市市市市市市市市市市市市市市市市市市市市市市市市市市市                                                                                                    | 洗滞なし表示(P.33)<br>情報を受信時に、午日で表示                                  | 「 <b>する</b> 」/「しない」<br>浩浩なし(緑)の午印                                                                                                    | _       |
|            |                                                                                                    | <b>規制情報表示</b><br>(P.33)                                        | 「する」/「しない」<br>道路上の事象·規制をマークで表示                                                                                                    |         |
|            | (VIUS設定画面I)                                                                                                    | 駐車場情報表示(P.33)                                                  | 「 <b>する</b> 」/「しない」                                                                                                    | 完了      |
| S          |                                                                                                    | <b>渋滞規制音声案内</b><br>(P.64)                                      | 「する」/「しない」                                                                                                    |         |
| 野          | VICS設定2 (全2ページ) 2冊 戻る。                                                                                                    | VICS経路探索(P.62、63)                                              | 「 <b>する</b> 」/「しない」                                                                                                    |         |
| 定          | YICS税益成素     F る L QU     SS税増数以入表示     F る L QU     SS税増数以入表示     F る L QU     SS税増数以入表示     F る L QU     SS税人表示     SS税人表示     SS税人表     SS税人表示     SS税人表示     SS税人表示     SS税人表     SS税人人表     SS税人人     SS税人人     SS税人人     SS税人人     SS税人人     SS税人人     SS税人人     SS税人人     SS税人人     SS税人人     SS税人人     SS税人人     SS税人人     SS税人人     SS税人人     SS税人人     SS税人人     SS税人人     SS税人人     SS税人人人     SS税人人人      SS税人人     SS税人人人     SS税人人人     SS税人人人     SS税人人人     SS税人人人     SS税人人人     SS税人人人     SS税人人人     SS税人人人     SS税人人人     SS税人人人     SS税人人人     SS税人人人     SS税人人人     SS税人人人     SS税人人人     SS税人人人     SS税人人人     SS税人人人     SS税人人人     SS税人人人     SS税人人人     SS税人人人     SS税人人人人     SS税人人人     SS税人人人     SS税人人人     SS税人人人     SS税人人人     SS税人人人     SS税人人人     SS税人人人     SS税人人人     SS税人人人     SS税人人人     SS税人人人     SS税人人人     SS税人人人人人人人人人人 | 図形情報割込み表示<br>(P.69)                                            | 「する」/「しない」(ビーコンで受信した情報)                                                                                                    |         |
|            | * <sup>7</sup><br>(VICS設定画面2)                                                                                                    | <b>文字情報割込み表示</b><br>(P.69)                                     | 「する」/「しない」(ビーコンで受信した情報)                                                                                                    |         |
|            |                                                                                                    | 割込み表示<br>時間(P.69)<br>設定する                                      | 「5秒」/「10秒」/「 <b>15秒</b> 」/「20秒」/<br>「25秒」/「30秒」                                                                                                    | 完了      |
|            | オーディオ設定         (金1ページ)         200         取る           アビミュート         する         LGN         LGN           スピーカーエカレベル         脱石する         LGN           スピーカーティレイ         銀石する         LGN                                                                                                    | ナビミュート                                                         | ナビゲーションの音声案内時のオーディオ<br>(ハンズフリーを除く)の音声を消音します。<br>「する /「しない」                                                                                                    | 完了      |
|            | サブウーファー出力         設定する           圧縮計では自然相応         する         しない                                                                                                    | 設定する                                                           | 各スピーカーの出力レベルを調整します。                                                                                                    |         |
|            | (オーディオ設定面面)                                                                                                    | スピーカー 確認                                                       | (−12dB~±0dB~+12dB) テフト信号(「ザー」)が見た小さく閉こうろ                                                                                                    | <b></b> |
|            | (3) 513 敌足固固)                                                                                                    | 出力レベル                                                          | スピーカーを基準に、他のスピーカーが同                                                                                                    | ΓÆΙ     |
|            |                                                                                                    |                                                                | じ音量に聞こえるように調整する。                                                                                                    |         |
|            |                                                                                                    |                                                                | 基準点から各スピーカーまでの距離を設定。                                                                                                    |         |
|            |                                                                                                    |                                                                | ● 各人ヒーガーの距離を入力する。<br>「 <b>0 cm</b> ~500 cm                                                                                                    |         |
|            |                                                                                                    |                                                                | (センターのみ <b>Ocm</b> ~200 cm)]                                                                                                    |         |
| 乙          | 「お知らせ」                                                                                                    |                                                                | 70×1 0 70×18 ●距離を設定後、基準<br>らから鼻も離れた                                                                                                    |         |
|            |                                                                                                    |                                                                | 1120 m スピーカーに合わせ                                                                                                    |         |
| <b>—</b> " | SRS US AULU DX/                                                                                                    | スピーカー 設定する                                                     | レンジック しんしょう しんしょう しんしょ しんしょ |         |
| 1          | 設定時(P.156)は、                                                                                                    | ディレイ 確認*2                                                      | 130cm//20cm ングを遅らせます。                                                                                                    | 完了      |
|            | スピーカー出力                                                                                                    |                                                                | <u>140</u> (10cmあたり<br>約0.3 ms)                                                                                                    |         |
|            | レベル、スピーカー<br>ディレイお上びサブ                                                                                                    |                                                                |                                                                                                    |         |
| 这          | ウーファー出力を                                                                                                    |                                                                | この距離を測定する<br>基準点 ●基準点は、視聴位置                                                                                                    |         |
| 足          | 調整しても効果が                                                                                                    |                                                                |                                                                                                    |         |
|            | ありません。                                                                                                    |                                                                | ◎ ···× / □ 単離は、小平に測定<br>する。                                                                                                    |         |
|            | *2 SRS CS Auto DX/                                                                                                    |                                                                | スピーカー サブウーファー接続時、出力音声を最高                                                                                                    |         |
|            | SKS WOW HDが<br>ONの提合のみ                                                                                                    |                                                                | 何Hzまでにするかを設定する。                                                                                                    |         |
|            | ×3 HDD MUSIC、                                                                                                    | サブウーファー 設定9る                                                   | (カットオフ周波数)<br>  (60 日ママ <b>120 日マ</b> マ200 日マ)                                                                                                    | 完了      |
|            | MUSIC Stylist.                                                                                                    | 山刀 確認 ***                                                      | <ul> <li>●サブウーファーにも同様の設定がある場合は、サブ</li> </ul>                                                                                                    |         |
|            | iPod、SD-Audio、<br>BT-Audioでちか                                                                                                    |                                                                | ウーファーの設定を最大(最も高い周波数)にする。                                                                                                    |         |
|            | MP3/WMAには効                                                                                                    | 圧縮オーディオ                                                        | 圧縮音源が失った高域信号を補完し、原音<br>に近い音質で再生*3                                                                                                    | 皇了      |
|            | 果がありません。                                                                                                    | 高域補完                                                           | 「する」/「しない」                                                                                                    |         |
|            |                                                                                                    |                                                                |                                                                                                    |         |

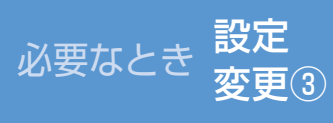

## 設定を変える(各種設定)

#### それぞれの項目を、お好みの設定に変えることができます。(太字はお買い上げ時の設定です)

|        | <ul> <li>              ぞので設定したい             項目を表示          </li> </ul>                                                                                 | <b>時計表示</b><br>(地図・オーディオ画面<br>に表示)       |       | 「 <b>する</b> 」/「しない」<br>(GPSアンテナで受信した時刻を表示します <sup>※1</sup> )                                                                                            |      |  |  |  |
|--------|----------------------------------------------------------------------------------------------------|------------------------------------------|-------|----------------------------------------------------------------------------------------------------|------|--|--|--|
|        | ドレス                                                                                                    | 音声ガイド                                    |       | 「 <b>する</b> 」/「しない」<br>(ナビの基本操作を音声案内します)                                                                                                    |      |  |  |  |
|        | (システム設定画面1)                                                                                                    | <b>操作音</b><br>(操作時に出る音) 設定する             |       | 「 <b>シンプル</b> 」/「クール」/「リラックス」/<br>「OFF」                                                                                                    |      |  |  |  |
|        |                                                                                                    | 音声認識モード                                  | 切換    | 「音声認識モードを切り換える」(P.137)へ                                                                                                    |      |  |  |  |
|        |                                                                                                    | 音声認識ガイド音声                                |       | 「 <b>する</b> 」/「しない」<br>(音声認識時に操作手順などを音声案内します。)                                                                                                    | 完了   |  |  |  |
|        |                                                                                                    | ETC カード未挿入<br>警告                         |       | 「する」: ETC車載器接続時、本機から<br>ETCカード未挿入警告が出力<br>されます。<br>「しない」: 本機およびETC車載器からも<br>出力されません。                                                                    | 完了   |  |  |  |
|        | (システム設定画面2)                                                                                                    | <b>画面 OFF</b> (P.17)<br>(画面 OFF 時の状態を設定) |       | 「モニターOFF」: 画面が消え、音声のみ<br>出ます。<br>「 <b>パワーOFF</b> 」: 画面と音声もOFFになります。                                                                                     |      |  |  |  |
|        |                                                                                                    | 起動パスワード                                  |       | 「起動パスワードを設定する」(P.24)へ                                                                                                    |      |  |  |  |
| システム設定 |                                                                                                    | ミュートボタン                                  |       | 「MUTE」: 音声が消音します。<br>「ATT」: 音量が下がります。<br>●ハンズフリーの音声 (通話音・発着信音)<br>はミュートされません。                                                                           |      |  |  |  |
|        |                                                                                                    | モニター自動開閉                                 |       | 「する」:エンジンをかけるとモニターが<br>開き、切ると閉じます。<br>「 <b>しない</b> 」:モニター自動開閉されない。                                                                                      | 完了   |  |  |  |
|        |                                                                                                    | <b>サブディスプレ</b><br>(P.120)                | イ表示   | 「 <b>オーディオ情報</b> 」:現在のオーディオ情<br>報が表示される。<br>「時計」:現在時刻が表示される。                                                                                            |      |  |  |  |
|        | ● システム設定3 (全3ページ) 2 00 展る                                                                                                    | 車速補正係数                                   |       | 「自動補正」:タイヤを交換した場合に、選んでくた                                                                                                    | ごさい。 |  |  |  |
|        | 取扱性学校         設定する           単心へしス特比レベル         用重         低レベル           ボ         参加法にリビット         リセットする           ダ         ジスケムの温泉化         松脂化する | (通常、この操作 📑<br>は不要です。)                    | 定する   | ⟨〕▽で、車速補正係数を手動で調整する。                                                                                                    | 完了   |  |  |  |
|        | (システム設定画面3)                                                                                                    | 車速パルス検出<br>レベル                           |       | 「標準」:通常は「標準」に設定してください。<br>「低レベル」:「標準」では車速パルスが検出<br>できないとき。(お買い上げ<br>の販売店にご相談ください)                                                                       | 完了   |  |  |  |
|        |                                                                                                    | 各種設定<br>リセット<br>する                       |       | 各種設定/DVD初期設定をお買い上げ時の状態<br>に戻すとき。 <b>十分確認のうえ行ってください。</b><br>「はい」/「いいえ」→システム設定画面3に戻る。                                                                     |      |  |  |  |
|        |                                                                                                    | システムの<br>初期化                             | 辺期化する | お買い上げ時の状態に戻すとき。<br>「はい」/「いいえ」→システム設定画面3に戻る。<br>●下記の情報が消去されます。<br>(消去されたデータは、元に戻せません)<br>・登録ポイント・迂回メモリー・走行軌跡・ルート<br>・音楽データ ・静止画データ・おでかけストラーダ<br>・全ての設定内容 |      |  |  |  |

### 音質の設定を変える 変更(4)

設定

必要なとき

お知らせ

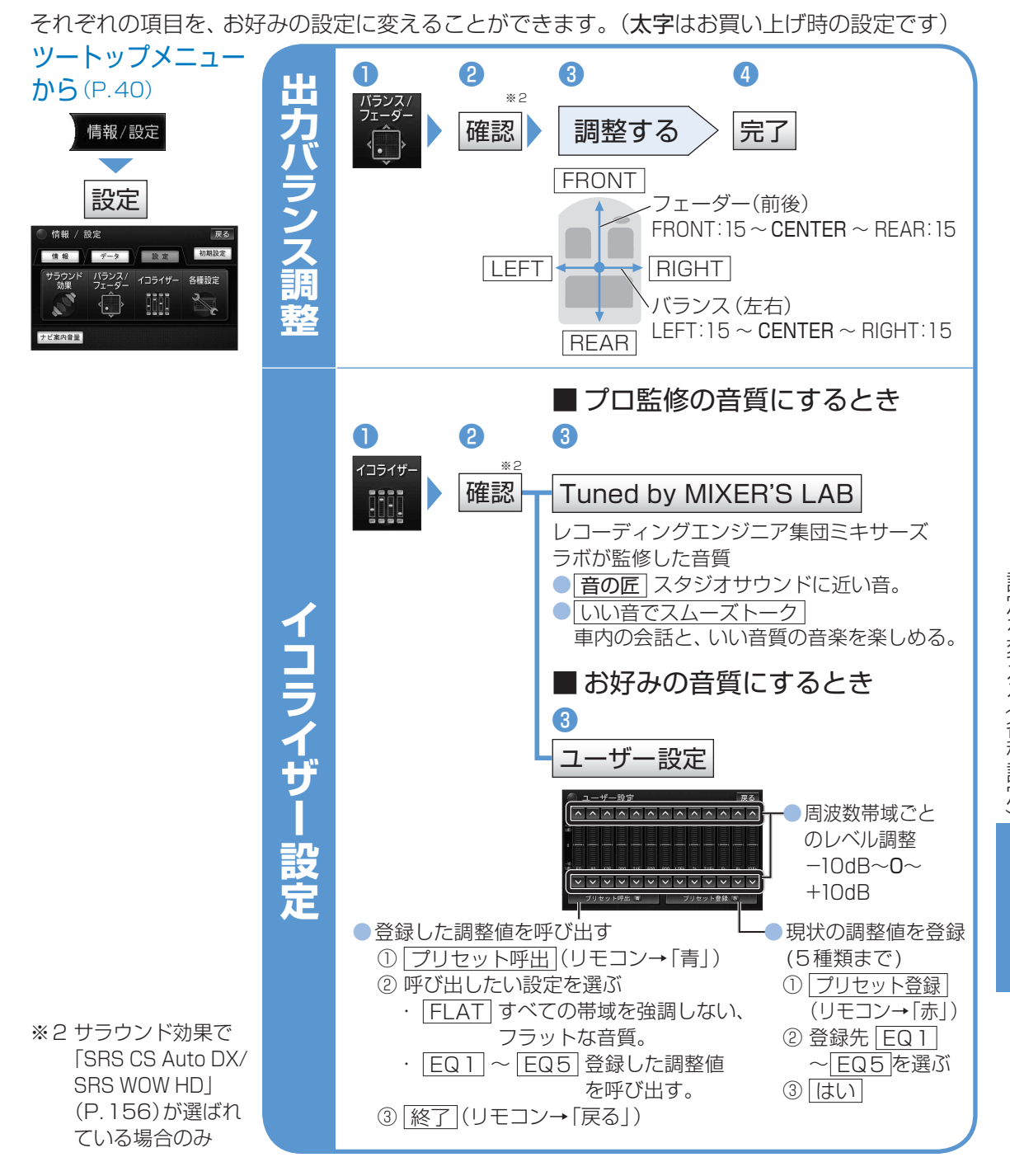

設定を変える(各種設定) 音質の設定を変える 必要なとき

● 「SRS CS Auto DX/SRS WOW HD | 設定時は、「バランス/フェーダー | および 「イコライザー | を 調整しても、効果がありません。

本機の音声出力コードを使用して、他の機器から本機の音声を出力している場合は、 「バランス/フェーダー」と「イコライザー」の効果は得られません。

※1テレビ番組の時刻表示と異なる場合があります。

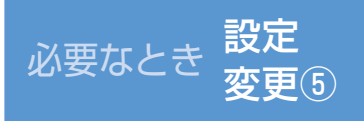

## サラウンド効果の設定

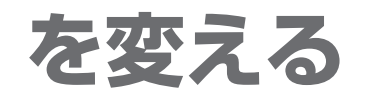

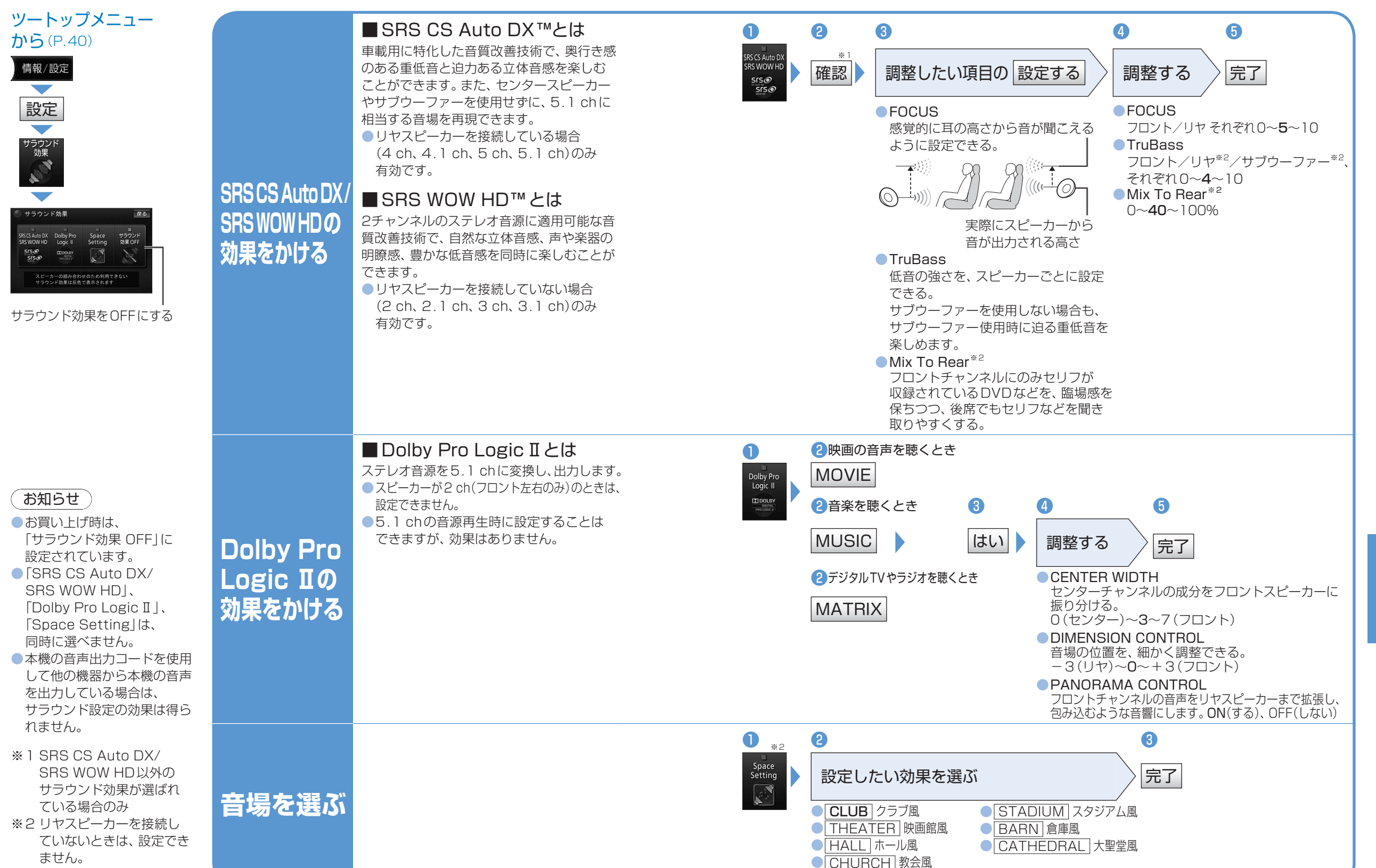

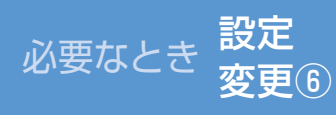

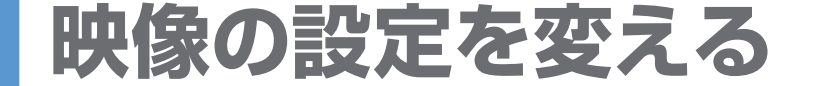

(太字はお買い上げ時の設定です)

必要なとき

# お手入れ

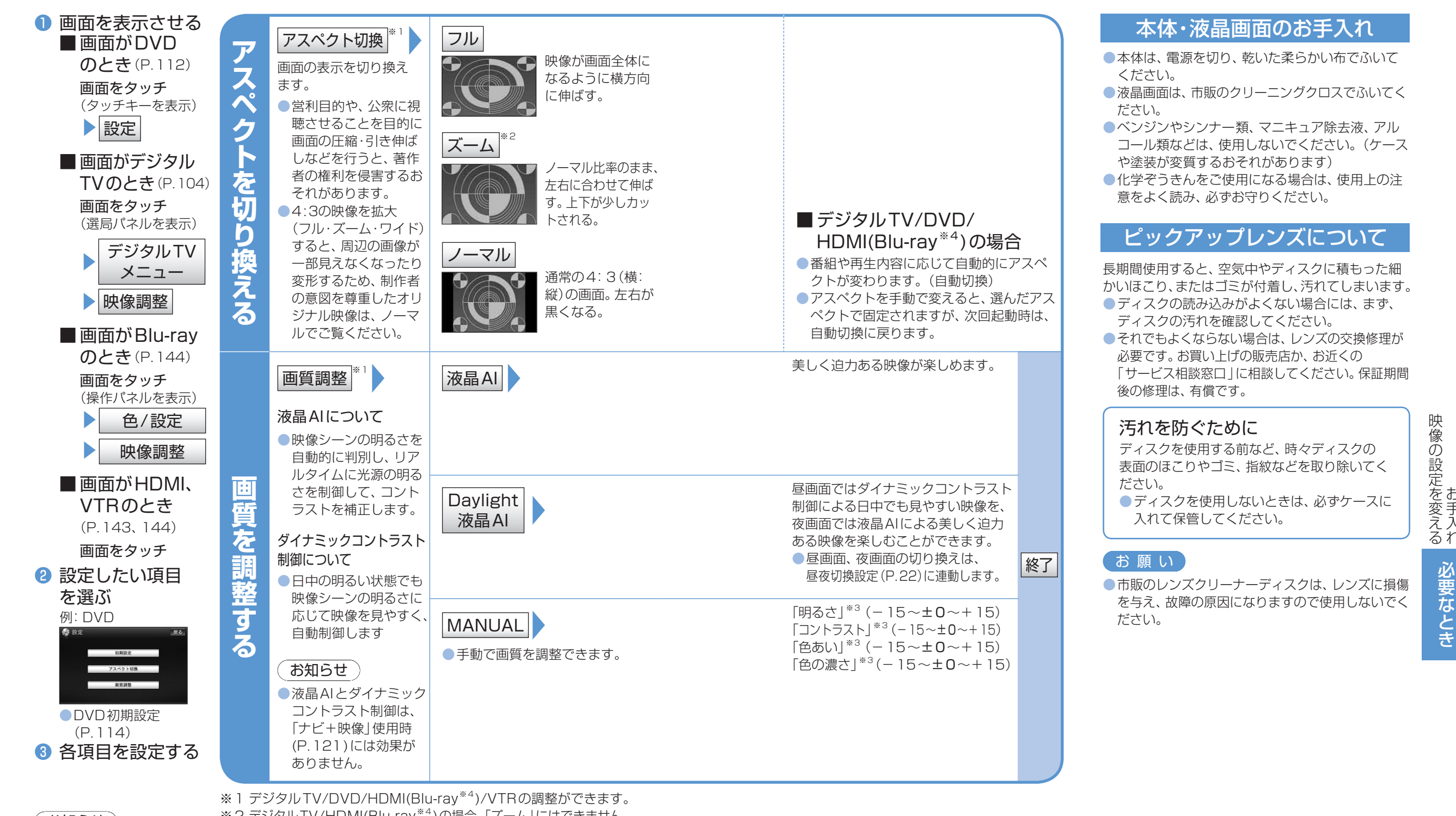

お知らせ 表示される設定の項目は、 オーディオ画面によって 異なります。

※2 デジタルTV/HDMI(Blu-ray<sup>\*4</sup>)の場合、「ズーム」にはできません。 ※3 昼画面や夜画面を表示中は、それぞれの画質を調整します。

※4 別売のブルーレイディスクプレーヤー(CY-BB1000D) 接続時のみ